# DWR-R03D Updater

# 取扱説明書

発行日:2019/03/20

| 目次                                        |    |
|-------------------------------------------|----|
| 【概要】                                      | 3  |
| 【機能】                                      | 3  |
| 【準備するもの】                                  | 3  |
| 【本ソフトウェアについて】                             | 4  |
| 【アップデートの流れ】                               | 4  |
| 【DWR-R03D Updater のインストール手順】              | 5  |
| 【DWR-R03D ファームウェアのアップデート手順】               | 8  |
| 【アップデート後の確認】                              | 14 |
| 【アップデートに失敗した場合】                           | 15 |
| 【その他】                                     | 16 |
| 【Windows 8/10 で使用するには】                    | 17 |
| 【Dante Firmware Update Manager のインストール】   | 22 |
| 【DWR-R03D 内蔵 Dante デバイスのファームウェアのアップデート手順】 | 22 |

#### 【概要】

本書は DWR-R03D のファームウェアバージョンをアップデートするための PC ソフトウェアの取扱説明書です。

## 【機能】

DWR-R03D Updater では、DWR-R03D のファームウェアをアップデートし、機能追加・機能改善に対応 することが可能です。

## 【準備するもの】

<ソフトウエアファイルの入手>

- ファイル名: DWR-R03D\_Version\_X\_XX.zip(※) ※ファイル名の X\_XX にはファームウェアのバージョン番号が入ります。 また、機種によりファイル名が異なりますので、ご使用の機種名をご確認ください。 zip ファイルを解凍すると、以下のフォルダが作成されます。
  - DWR-R03D\_Version\_X\_XX\_Updater
     DWR-R03D Updater のインストーラです。
  - DWR-R03D\_Dante\_VXXX\_X\_X DWR-R03D 内蔵の Dante デバイスのファームウェアファイル(DNT ファイル)です。

<内蔵 Dante デバイスのアップデートツール>

ファイル名: DanteFirmwareUpdateManager-3.10.6.2\_windows.exe 下記、Audinate 社のウェブサイトより、ダウンロードしてください。 <u>https://www.audinate.com/latest-firmware-update-manager</u>

- <Dante Controller> 内蔵 Dante デバイスのバージョン確認に使用します。
- ファイル名: DanteController-4.1.0.5\_windows.exe 下記、Audinate 社のウェブサイトより、ダウンロードしてください。 <u>https://www.audinate.com/products/software/dante-controller</u>
- <パーソナルコンピュータ> 本ソフトウェアを使用するための推奨動作環境は以下のとおりです。
- OS: Windows 7, Windows 8%, Windows10% ※ Windows 8/10の場合は、本マニュアル【Windows 8/10で使用するには】を参考にして下さい

LAN ケーブル:ストレート結線

# 【本ソフトウェアについて】

- ・ 権利者の許諾を得ることなく、本ソフトウェアおよび取扱説明書の内容の全部または一部を複製すること、お よびソフトウェアを賃貸に使用することは、著作権法上禁止されております。
- 本ソフトウェアを使用したことによるお客様の損害、または第三者からのいかなる請求等につきましても、
   当社は一切その責任を負いかねます。
- ・ 万一、製造上の原因による不良がありましたらお取替えいたします。それ以外の責はご容赦ください。
- ・ 本ソフトウェアは指定された装置以外には使用できません。
- ・ 本ソフトウェアの仕様は、改良のため予告無く変更することがありますが、ご容赦ください。
- 本ソフトウェアの修正、改変、リバース・エンジニアリングないし、逆コンパイルまたは逆アセンブル等の
   ソースコード解析作業を行ってはならないものとします。
- 本ソフトウェアのインストール、指定された装置のアップデートは、取扱説明書内の手順で行うようにしてく ださい。

# 【アップデートの流れ】

DWR-R03Dのアップデート行うには、以下の作業が必要となります。

- DWR-R03D Updater による DWR-R03D ファームウェアのアップデート
- Dante Firmware Update Manger による DWR-R03D 内蔵の Dante デバイスのファームウェアの アップデート

## 【DWR-R03D Updater のインストール手順】

DWR-R03D Updater のインストール手順です。 ファイル名の X\_XX にはファームウェアのバージョン番号が入ります。 画面は、DWR-R03D Version 1.20 Updater のものです。

### DWR-R03D Updater のインストール

#### 手順

1. パッケージは ZIP 形式で圧縮されています。解凍後のフォルダ構成は以下のとおりです。

DWR-R03D\_Version\_X\_XX\_Updater

| 🔾 🗸 🖓 🖉 🖉           | _VerUp                            | 0_001 DWR-R03D_Updater_Version1.20        | ▼ 49 DWR-R       | 03D_Updater_Versio | n1.20の検索 🔎 |
|---------------------|-----------------------------------|-------------------------------------------|------------------|--------------------|------------|
| ファイル(F) 編集(E) 表示(V) | ファイル(F) 編集(E) 表示(V) ツール(T) ヘルプ(H) |                                           |                  |                    |            |
| 整理 ▼ 書き込む 新しいご      | フォルダ                              | -                                         |                  | :<br>:<br>:        | • 🔳 🔞      |
| 🕎 お気に入り             | Â                                 | 名前                                        | 更新日時             | 種類                 | サイズ        |
| 🜸 iCloud フォト        | E                                 | 🌗 DotNetFX                                | 2019/03/06 13:35 | ファイル フォル…          |            |
| 🚺 ダウンロード            |                                   | 📸 setup.exe                               | 2019/03/06 13:35 | アプリケーション           | 473 KB     |
| 📃 デスクトップ            |                                   | 闘 Setup_DWR-R03D_Version_1.20_Updater.msi | 2019/03/06 14:20 | Windows インス        | 3,068 KB   |
| 📃 最近表示した場所          |                                   |                                           |                  |                    |            |

#### DWR-R03D\_Version\_X\_XX\_Updater¥DotNetFx

|                          |                                  |                  |             |           | x |
|--------------------------|----------------------------------|------------------|-------------|-----------|---|
| 🚱 🕞 🔻 📕 « DWR-R03D_Updat | er_Version1.20 DotNetFX          | <b>- 4</b> 9 [   | DotNetFXの検索 |           | Q |
| ファイル(F) 編集(E) 表示(V) 5    | ソール(T) ヘルプ(H)                    |                  |             |           |   |
| 整理 ▼ 書き込む 新しいフォ          | コルダー                             |                  |             | = - 1     | 0 |
| ⊿ 🚖 お気に入り                | ▲ 名前 <sup>▲</sup>                | 更新日時             | 種類          | サイズ       |   |
| 🛞 iCloud フォト             | ≡ 🔄 dotnetfx.exe                 | 2005/09/23 7:55  | アプリケーション    | 22,960 KB |   |
| 🚺 ダウンロード                 | 🔄 instmsia.exe                   | 2004/12/02 15:34 | アプリケーション    | 1,670 KB  |   |
| 📰 デスクトップ                 | Iangpack.exe                     | 2005/12/01 5:31  | アプリケーション    | 1,882 KB  |   |
| 🗐 最近表示した場所               | WindowsInstaller-KB893803-v2-x86 | 2005/05/04 14:24 | アプリケーション    | 2,526 KB  |   |

2. DWR-R03D\_Version\_X\_XX\_Updater フォルダにある setup.exe をダブルクリックします。

| 001_DW        | /R-R03D_VerUp_001                        | ✓ 4 DWR-F        | 103D_Updater_Versio | n1.20の検索 🔎 |
|---------------|------------------------------------------|------------------|---------------------|------------|
| ファイル(F) 編集(E) | 表示(V) ツール(T) ヘルプ(H)                      |                  |                     |            |
| 整理 ▼ 書き込む     | 新しいフォルダー                                 |                  | :<br>:<br>:         | • 🔟 🔞      |
| 🗙 お気に入り       | ▲ 名前                                     | 更新日時             | 種類                  | サイズ        |
| 🛞 iCloud フォト  | DotNetFX                                 | 2019/03/06 13:35 | ファイル フォル…           |            |
| 🚺 ダウンロード      | 📸 setup.exe                              | 2019/03/06 13:35 | アプリケーション            | 473 KB     |
| 📃 デスクトップ      | B Setup_DWR-R03D_Version_1.20_Updater.ms | 2019/03/06 14:20 | Windows インス         | 3,068 KB   |
| 📃 最近表示した場所    |                                          |                  |                     |            |

3. ダブルクリック後、以下の画面が表示されます。[Next>]をクリックしてください。

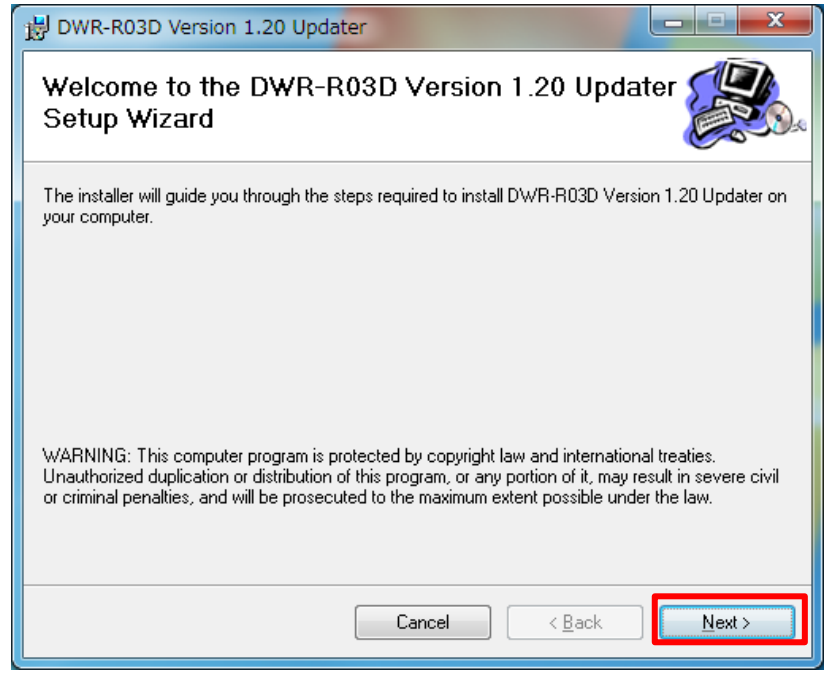

4. [Next>]をクリックします。

| 岁 DWR-R03D Version 1.20 Updater                                                                                                    |                                            | ×     |
|----------------------------------------------------------------------------------------------------|--------------------------------------------|-------|
| Select Installation Folder                                                                                                    |                                            |       |
| The installer will install DWR-R03D Version 1.20 Updater to the following folder.                                                                             |                                            |       |
| To install in this folder, click "Next". To install to a different folder, enter it below or                                                                  | click "Brov                                | vse". |
| Eolder:<br>C:¥Program Files (x86)¥Sony¥DWR-R03D Version 1.20 Updater¥<br>Install DWR-R03D Version 1.20 Updater for yourself, or for anyone who u<br>computer: | B <u>r</u> owse<br>Disk Cost.<br>uses this |       |
| Everyone                                                                                                    |                                            |       |
| ⊙ Just <u>m</u> e                                                                                                    |                                            |       |
| Cancel < <u>B</u> ack                                                                                                    | Next                                       | ·>    |

5. [Next>]をクリックすると、インストールが始まります。

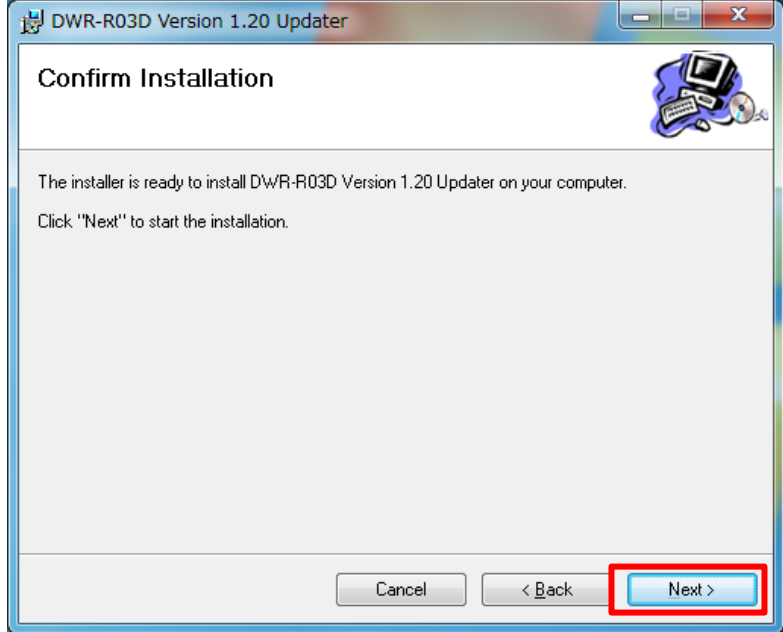

6. インストール中、ユーザーアカウント制御に関するダイアログが表示される場合があります。この場合は「はい」を選択してください。

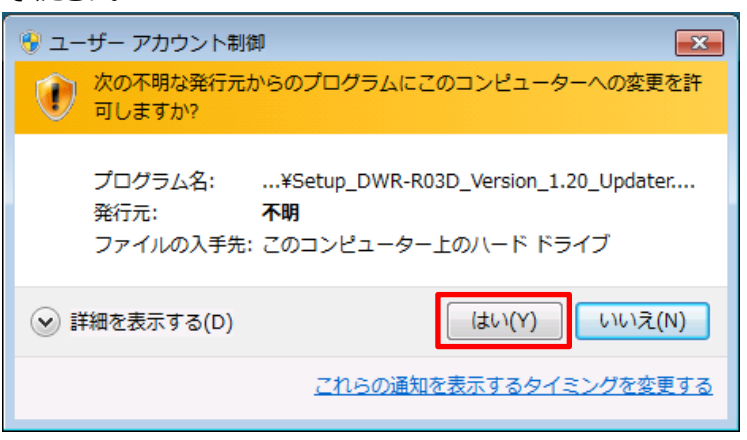

7. インストールが完了したら、[Close]をクリックします。これで DWR-R03D Updater のインストールは完了です。

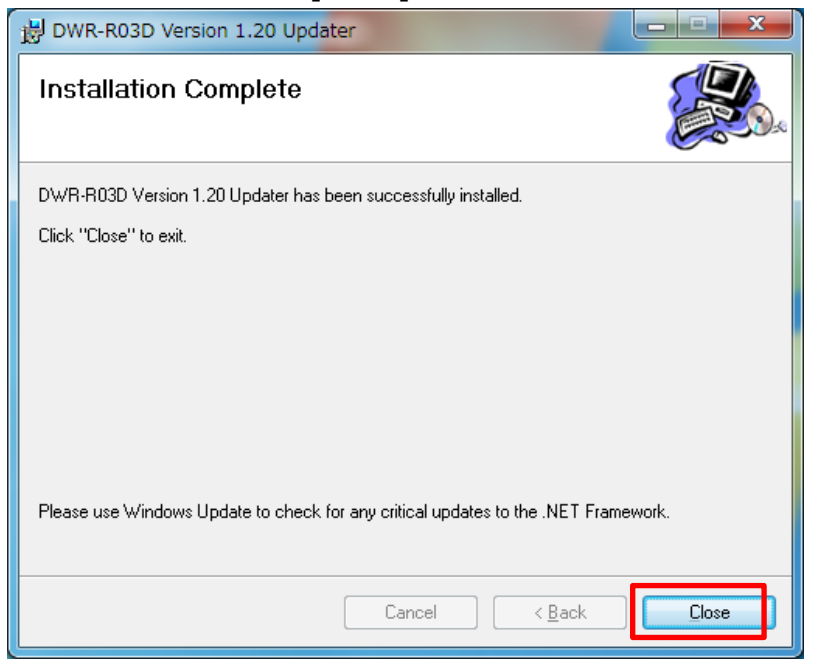

# 【DWR-R03D ファームウェアのアップデート手順】

DWR-R03D Version Updater 使用して DWR-R03D のファームウェアをアップデートする手順です。 画面は、DWR-R03D Version 1.20 Updater のものです。

1. PCとDWR-R03Dをネットワークケーブルで接続します。

#### ハブを経由して接続する場合

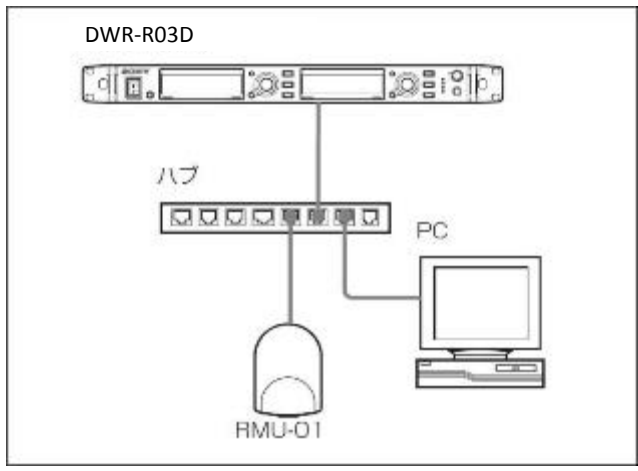

#### 直接接続する場合

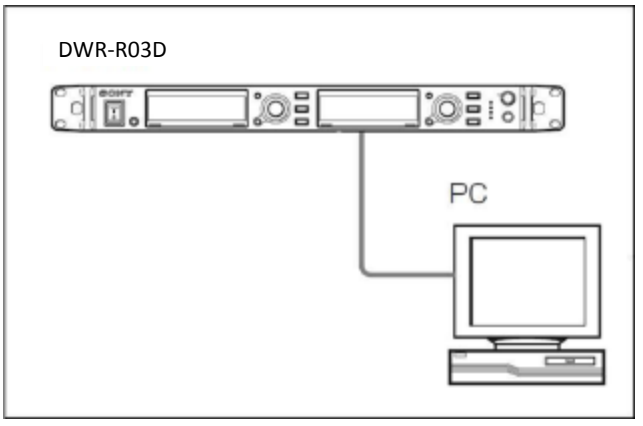

2. DWR-R03D の電源を入れ、UTILITY->NETWORK>RECIVER IP で DWR-R03D の IP アドレスを 確認します。

- 3. PC のネットワーク設定を行います。
  - (1) Windows のスタートメニューをクリックし、[コントロールパネル]をクリックします。

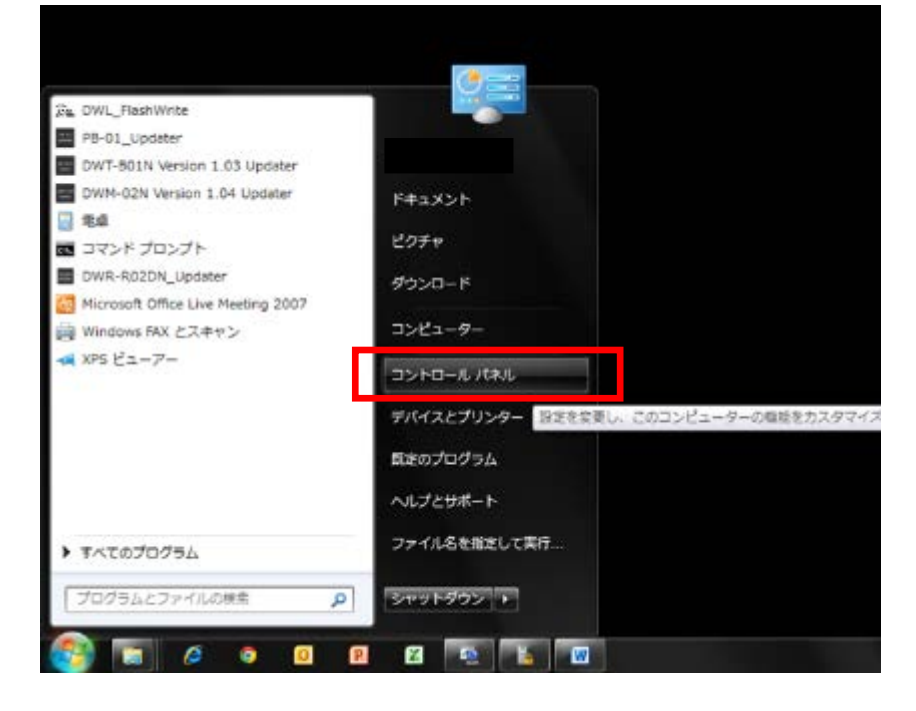

(2) [ネットワークと共有センター]をクリックします。

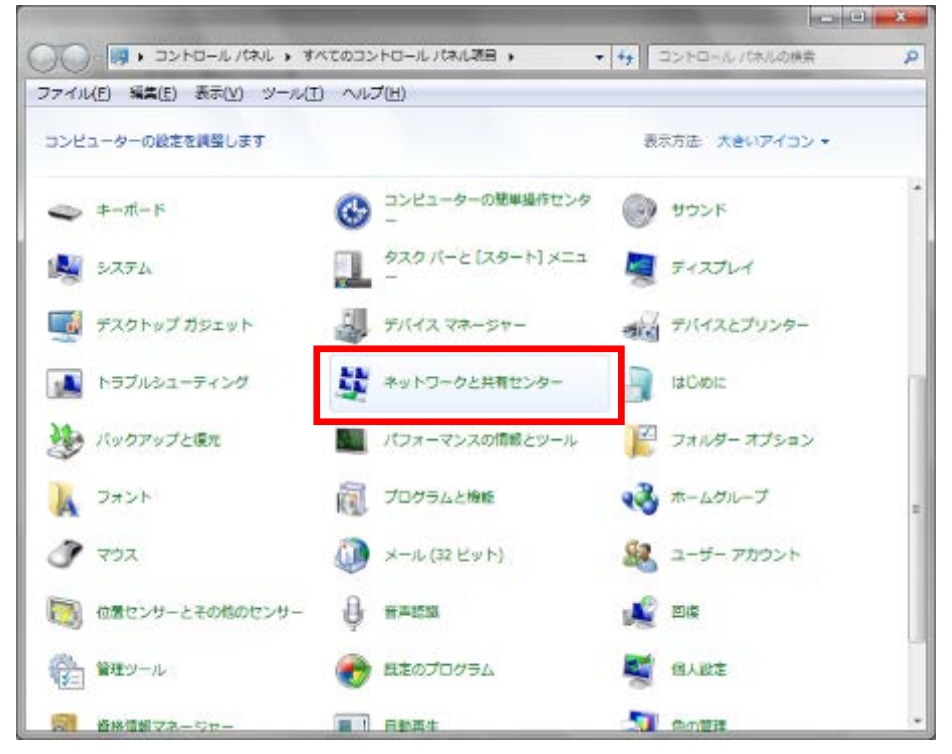

(3) [アダプターの設定の変更]をクリックします。

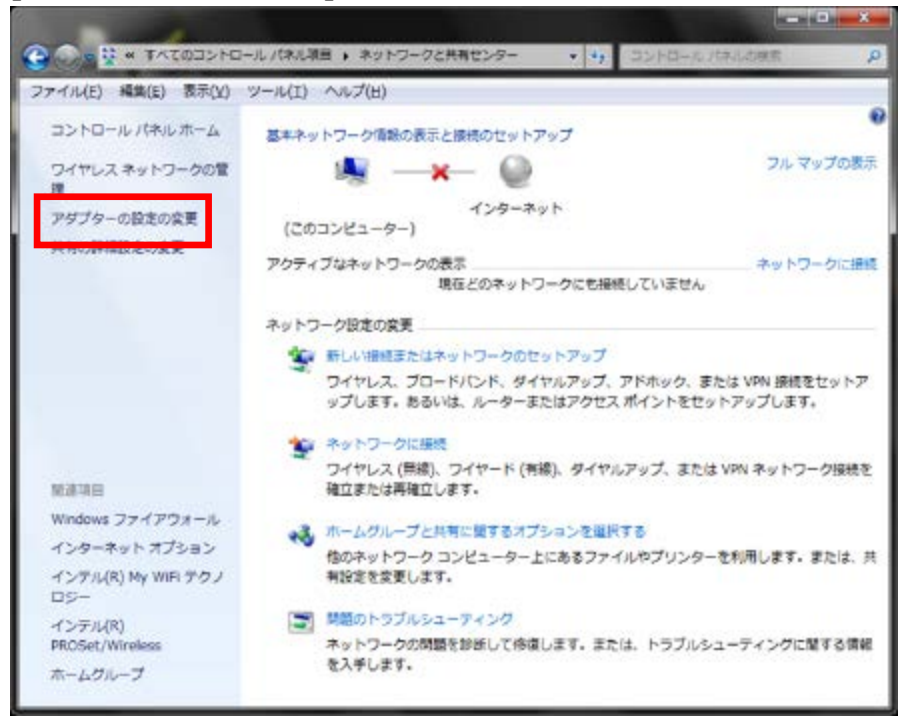

(4) [ローカルエリア接続]をダブルクリックします。

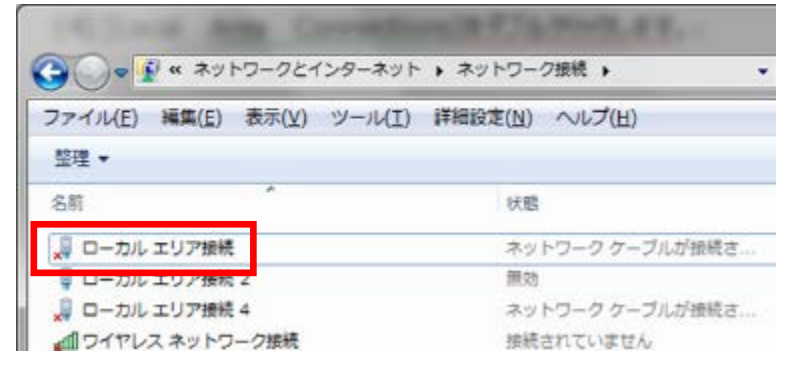

| 0 0- <i>0/0</i> 10/2 | 用の状態              | 1       |
|----------------------|-------------------|---------|
| 全般                   |                   |         |
| 接続 ——                |                   |         |
| 1Pv4                 | 124               | 2-2-2   |
| IPv6 报晓:             | 124               | オーネッ    |
| メディアの状態              |                   | 有关      |
| NATUR:               |                   | 18.32.4 |
| 速度:                  | 100               | .D Mbp  |
| MERCE                |                   |         |
|                      | 送信 — 🜉 —          | 對信      |
| MA                   | 16.842,474   106  | 640,00  |
| 10/17-1(B)           | (無効にする(D) 1855(G) |         |

(6) [インターネット プロトコル バージョン 4 (TCP/IPv4)]をダブルクリックします。

| 「の線線は、ケの項目を使用      | 1. *7(0)                                     | 構成(C)_                                                  |
|--------------------|----------------------------------------------|---------------------------------------------------------|
|                    | /1-7<br> -ク用ファイルとブリンター<br> -1  パンシュ (TOP<br> | 共有<br>(1P-4)<br>2 · · · · · · · · · · · · · · · · · · · |
| インストール(10          | 削添約(山)                                       | プロパティ( <u>B</u> )                                       |
| 説明<br>伝送制御プロトコル/イン | ターネット ブロトコル。相<br>単位する、欧宝のワイド 1               | 互接続されたさまざまな<br>ロア ネットワーク プロトコ                           |

(7) [次の IP アドレスを使う]を選択し、IP アドレス、サブネットマスクを入力します。2.で確認した DWR-R03D の IP アドレスに従い、各設定を行ってください。IP アドレスは DWR-R03D と異なる アドレスを入力します。たとえば、DWR-R03D の IP アドレスが 192.168.0.1 の場合、PC には 192.168.0.2 など、最後の数字が DWR-R03D と異なるように設定してください。また、IP アドレ スは、ネットワーク接続する他の機器 と重複しないように設定してください。各項目の設定後、 [OK]ボタンをクリックレてください。

| £                                                        |                                                  |
|----------------------------------------------------------|--------------------------------------------------|
| ネットワークでこの機能がサポートされている<br>きます。サポートされていない場合は、ネット<br>てください。 | 3場合は、 P 設定を自動的に取得すること/バ<br>クーク管理者に適切な P 設定を問い合わせ |
| (1) IP アドレ2を貢献的に取得する(0)                                  |                                                  |
| ③ 次の IP アドレスを使う(S):                                      |                                                  |
| IP PFL20                                                 | 192 . 168 . 0 . 251                              |
| サブネットマスク(10)                                             | 255 . 255 . 255 . 0                              |
| 2 78/0F 0 - P711 (QA                                     |                                                  |
| ◎ DNS サーバーのアドレスを自動的に                                     | 取得孝可忞( <u>臣</u> )                                |
| - @ 次の DNS サーバーのアドレスを使う                                  | (E)                                              |
| 優先 DNS サーバー(P)                                           | (4) (0) (40) (1)                                 |
| 代替 DNS サーバー(台):                                          |                                                  |
| ※ 終了時に設定を検証する(L)                                         | 鉄糖族年の一                                           |
|                                                          |                                                  |

4. DWR-R03D Version Updater を起動します。

Windows のスタートメニューをクリックし、[すべてのプログラム] -> [Sony DWL Flash Write Tool] -> [DWR-R03D\_Version\_X.XX\_Updater] をクリックします。

※X.XX にはファームウェアのバージョン番号が入ります。 画面は 1.20 のものです

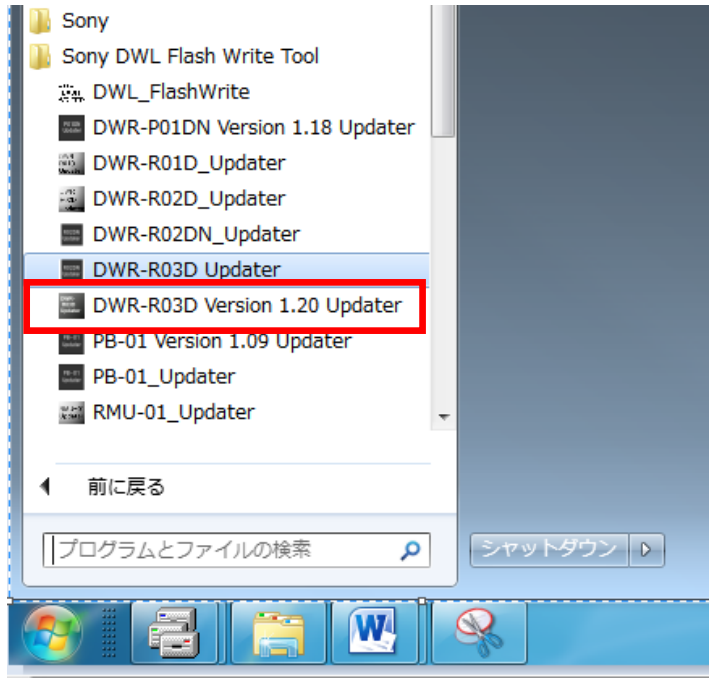

5. Updater が起動します。

| DWR-R03D Update | er(Version.1.20) |
|-----------------|------------------|
| Version         |                  |
| IP Address      | 192.168.000.001  |
| Write           | Exit             |

6. 手順 2 で確認した IP アドレスを入力します。

(画面は DWR-R03D の IP アドレスが 192.168.0.108 の場合です)

| DWR-R03D Update | er(Version.1.20) |
|-----------------|------------------|
| Version         |                  |
| IP Address      | 192.168.000.108  |
| Write           | Exit             |

7. [Write]をクリックするとアップデートを開始します。

【注意】アップデート中に、DWR-R03Dの電源を切ったり、DWR-R03DとPC間のLANケーブルを抜く とアップデートが失敗してしまいますのでご注意ください。アップデートに失敗してしまった場合は、【アップ デートに失敗した場合】の手順に従ってください。

| DWR-R03D Updater(Version.1. | 20)    |               | DWR-R03D Updater(                                 | Version.1.20)   |
|-----------------------------|--------|---------------|---------------------------------------------------|-----------------|
| Version                     |        |               | Version                                           |                 |
| IP Address 192.168.0        | 00.108 | $\Rightarrow$ | IP Address<br>MAIN CPU Update<br>Erasing old data | 192.168.000.108 |
| Write                       | Exit   |               |                                                   |                 |

8. アップデートが完了すると、アップデートが正常に終了した旨のメッセージを表示しますので、[OK]をクリック してください。

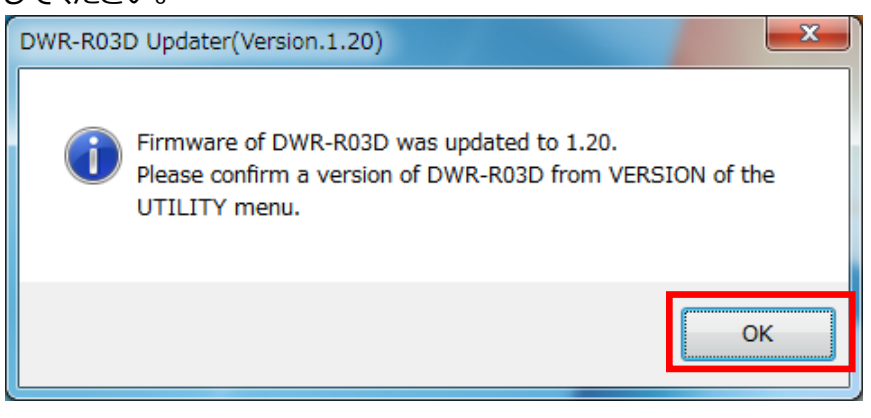

9. [Exit]ボタンを押して DWR-R03D Version Updater を終了します。また、続けて他の DWR-R03D のアッ プデートを行いたい場合は、5.以降の手順に従いアップデートを続けてください。

| DWR-R03D Updater( | Version.1.20)   |
|-------------------|-----------------|
| Version           |                 |
| IP Address        | 192.168.000.108 |
| Write             | Exit            |

## 【アップデート後の確認】

DWR-R03Dのファームウェアバージョンを確認する手順です。

#### 手順

- 1. DWR-R03D の電源を入れる。
- 2. UTILITY ボタンを押す。
- 3. VERSION 項目がアップデート後のバージョンになっていることを確認する。

## 【アップデートに失敗した場合】

アップデートに失敗した場合の復帰手順です。

#### 手順

1. アップデートに失敗した場合、下記の画面が表示されますので、[OK]をクリックします。

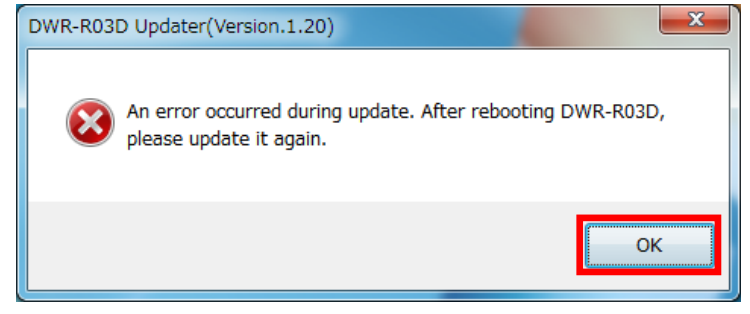

2. DWR-R03D の電源を一旦切り、再度、電源を入れます。

(アップデートに失敗した場合、DWR-R03Dを再起動すると、DWR-R03Dの画面に何も表示されませんが故障ではありません。)

3. [Write]ボタンを押して、再度アップデートを行います。

| DWR-R03D Undater(Version 1.20) | DWR-R03D Undater()            | Version 1 20)   |
|--------------------------------|-------------------------------|-----------------|
| Version                        | Version                       |                 |
| IP Address 192.168.000.108     | IP Address<br>MAIN CPU Update | 192.168.000.108 |
| Write Exit                     | Erasıng old data              |                 |

4. アップデートが完了すると、アップデートが正常に終了した旨のメッセージを表示しますので[OK]をクリックしてください。 ※画面は、DWR-R03D Version 1.20 Updater のものです。

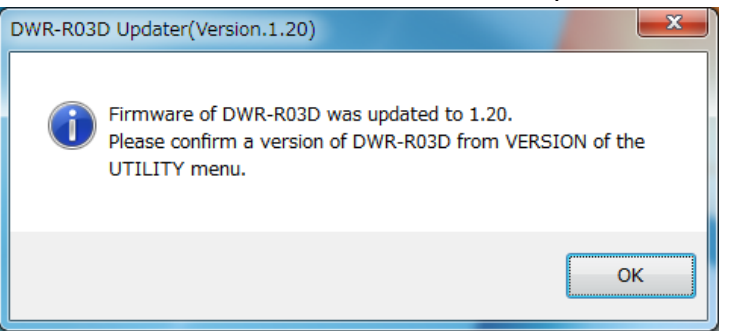

5. [Exit]ボタンを押して DWR-R03D Version Updater を終了します。

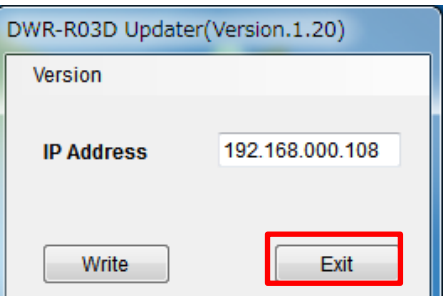

## 【その他】

DWR-R03D Version Updater のバージョンを確認することができます。 ※画面は、DWR-R03D Version 1.20 Updater のものです。

### 手順

1. [Version]->[GUI Version]をクリックします。

| DWR-R03D Updater | (Version | .1.20)    |
|------------------|----------|-----------|
| Version          |          |           |
| GUI Version      |          |           |
| ID Addross       | 102.1    | 8.000.108 |
|                  |          |           |
|                  |          |           |
| Write            | l        | Exit      |
|                  |          |           |

2. 本ソフトウェアのバージョンを表示します。

| DWR-R03D Updater(Version.1    |
|-------------------------------|
| DWR-R03D_Version 1.20 Updater |
| ОК                            |

# 【Windows 8/10 で使用するには】

## 1. .net Framework 2.0 のインストール

DWR-R03D Updater は、".netFramework 2.0"を使用しています。".net framework2.0"のアプリケーショ ンを Windows 8/10 で動作させるための方法を紹介します。

既に".netFramework 2.0"がインストールされている場合には、本作業は不要です。

PC がインターネット接続できるかできないかで方法が変わります。

## PC がインターネット接続出来る場合

#### インストール手順

1. DWR-R03D Updater の"setup.exe"をダブルクリックします。

|              | ver_1_008_1302077                |                  | 1            |            |
|--------------|----------------------------------|------------------|--------------|------------|
| U CI T I I W | F_1_008_130207A +                | 4.0              | VEL_1_008_13 | ADD FROM S |
| 🚖 お死に入り 🏠    | 名順                               | 更新目時             | 種類           | 91X        |
| 🐞 \$920-F    | DotNetEX                         | 2013/02/19 21:21 | 7746.7464-   | _          |
| ■ デスクトップ     | C) setup                         | 2013/02/07 10:28 | 77107-242    | -472 XE    |
| 121 最近表示した場所 | I∰ Setup_DWX_Custom_Setting_Tool | 2013/02/07 10:28 | Windows インスト | 598 KB     |
| 🙀 54799      |                                  |                  |              |            |
| 信の項目 1個の項目を  | 溫沢 471 KB                        |                  |              | 355        |

2. 下記の画面が表示されるので[Yes]ボタンをクリックします。

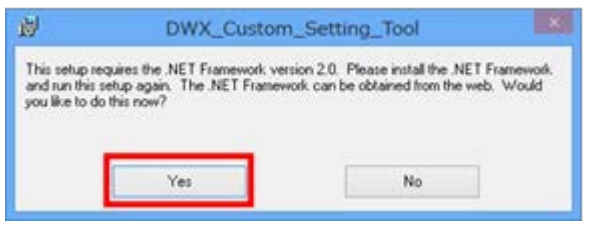

3. マイクロソフトのサイトに繋がります。ここで、[.NET Framework 3.5 SP1]をクリックします。

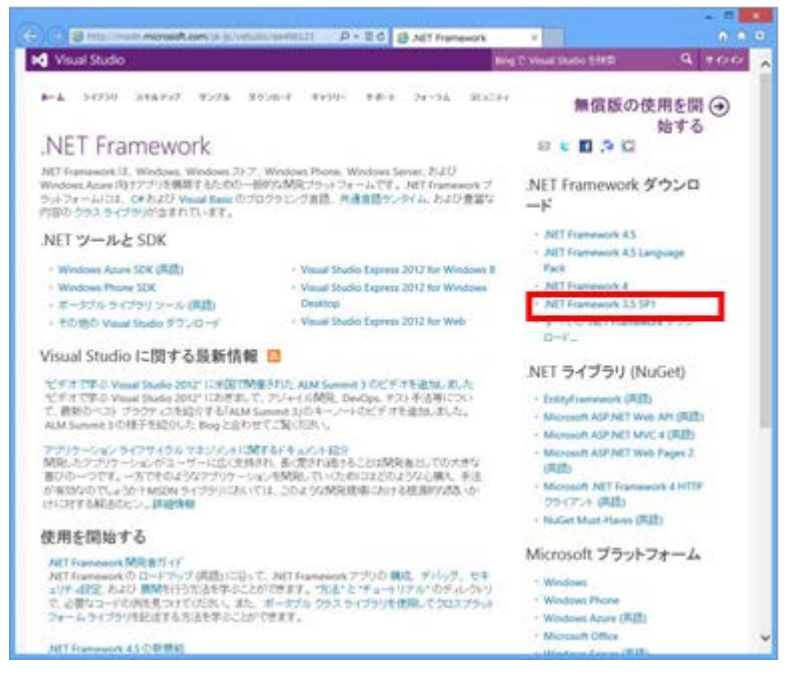

4. [ダウンロード]をクリックします。

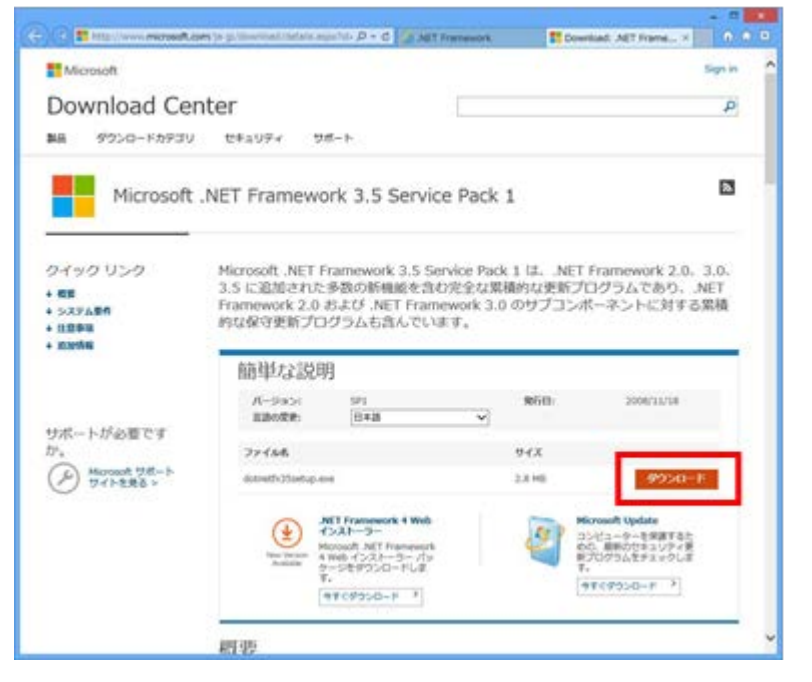

5. [実行]をクリックします。

| download.microsoft.com から dotnetfx35setup.exe (2.82 MB) を実行 | または保存しますか? |       | ×        |
|-------------------------------------------------------------|------------|-------|----------|
| ⑦ この種類のファイルは PC に問題を起こす可能性があります。                            | 寅行(R)      | 保存(S) | キャンセル(C) |

6. [この機能をダウンロードしてインストールする]をクリックします。

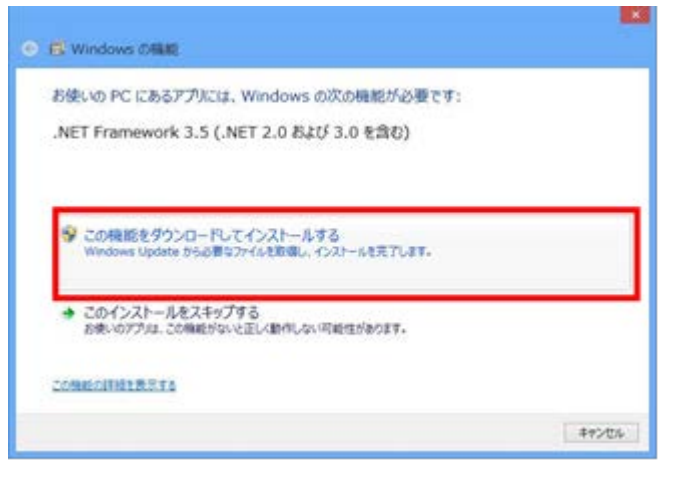

7. 下記の画面が表示されると、".net Framework 2.0"のインストールは完了です。

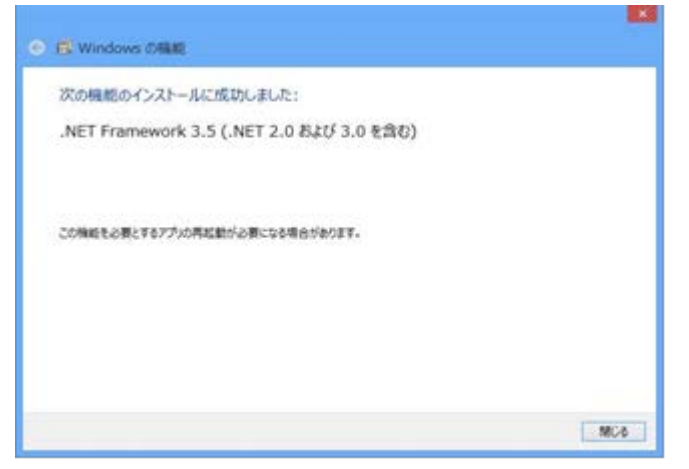

#### PC がインターネット接続出来ない場合

#### 準備

Windows 8/10 のインストールディスクを用意し、DVD ドライブにメディアをセットしてください。

#### インストール手順

1. スタート画面で、マウスを右クリックし、[すべてのアプリ]をクリックします。

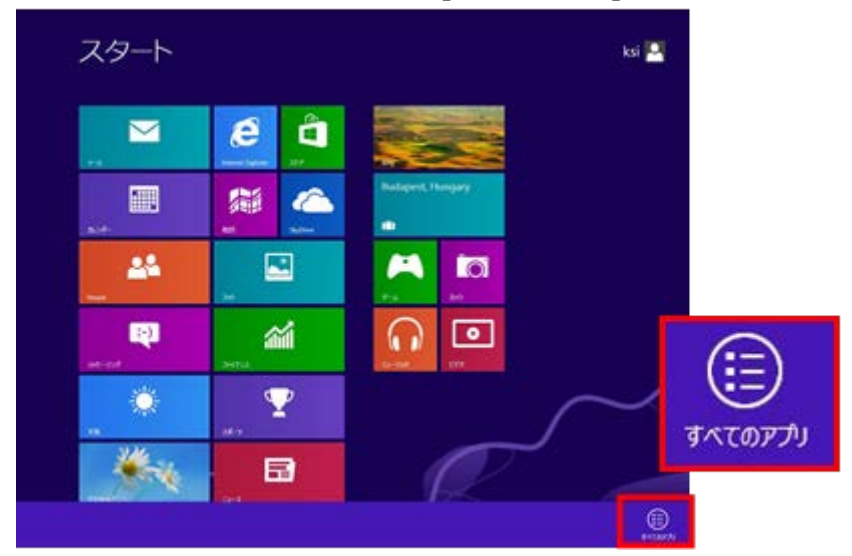

2. [コマンドプロンプト]を右クリックし、[管理者として実行]をクリックします。

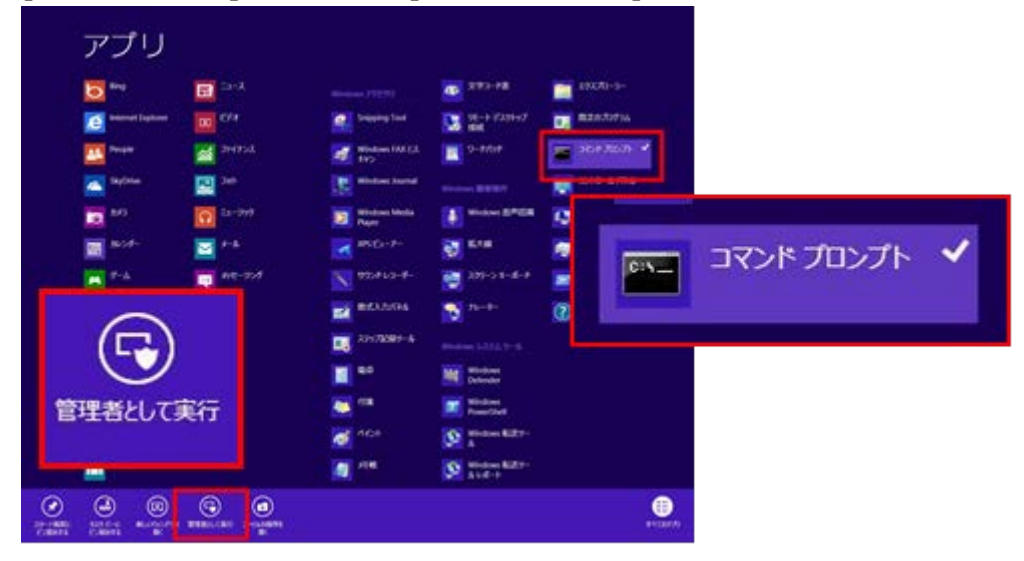

3. "Dism /online /enable-feature /featurename:NetFx3 /All /Source:X:¥sources¥sxs /LimitAccess"と入力し、Enter キーを押します。

(Xはドライブ名です。ご使用の環境に合わせて変更してください。下図は、DVDドライブがEドライブの場合です。)

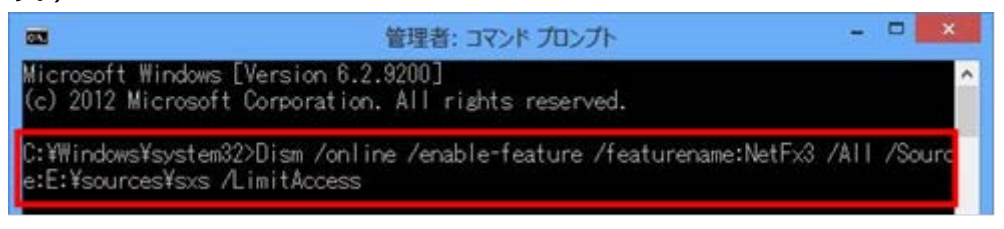

4. 完了すると、下記の画面のようになります。

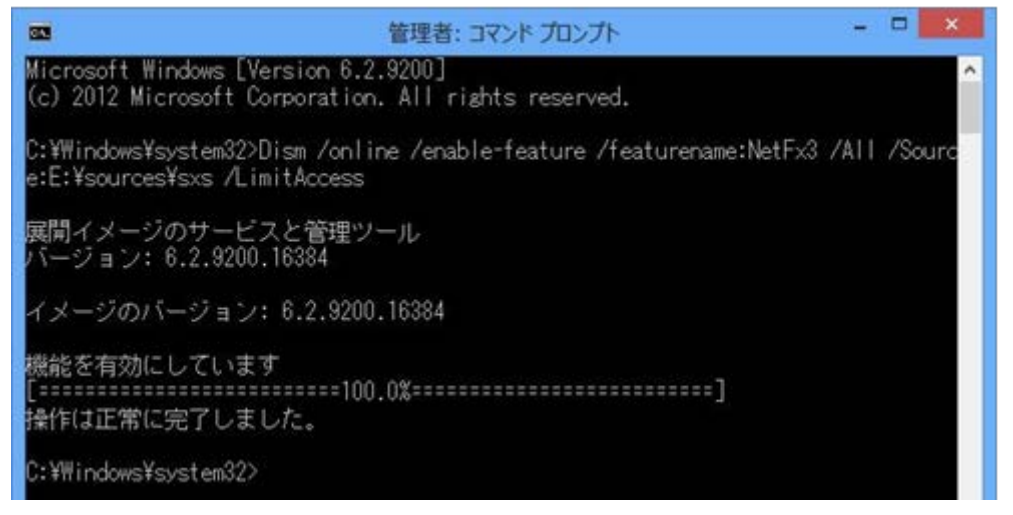

#### 確認手順

1. コントロールパネルを開き、[プログラム -> プログラムのアンインストール]をクリックしてください。

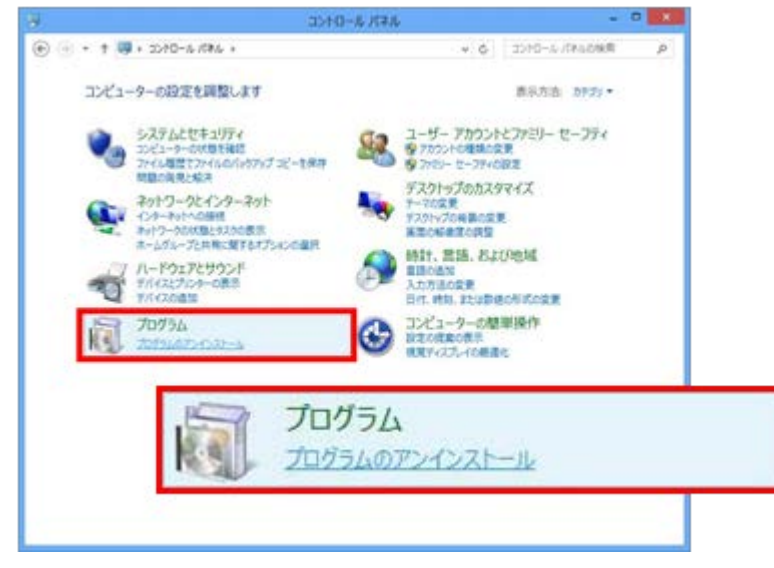

2. [Windows の機能の有効化または無効化]をクリックしてください。

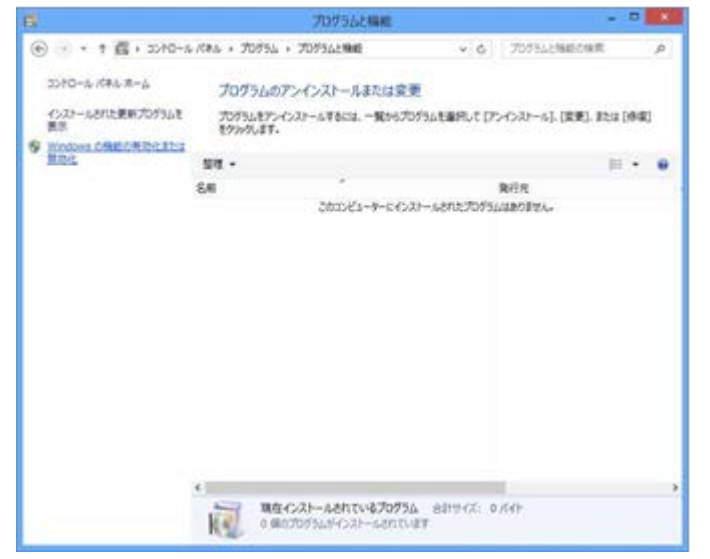

3. [.NET Framework 3.5(.NET 2.0 および 3.0 を含む)]にチェックがついていることを確認します。これで、確認は完了です。

|                            | Windows の機能 🛛 🗖 🔤                                                                                                    | ×   |
|----------------------------|----------------------------------------------------------------------------------------------------|-----|
| Wind<br>機能を<br>チェック<br>有効に | dowsの機能の有効化または無効化<br>有効にするには、チェックボックスをオンにしてください。機能を無効にするには<br>ボックスをオフにしてください。塗りつぶされたチェックボックスは、機能の一部<br>なっていることを表します。                                                                                                    | いたが |
|                            | <ul> <li>NET Framework 3.5 (.NET 2.0 および 3.0 を含む)</li> <li>.NET Framework 4.5 Advanced Services</li> <li>Active Directory ライトウェイト ディレクトリ サービス</li> <li>Hyper-V</li> <li>Internet Explorer 10</li> <li>Microsoft メッセージ キュー (MSMQ) サーバー</li> <li>RAS 接続マネージャー管理キット (CMAK)</li> <li>Remote Differential Compression API サポート</li> <li>RIP リスナー</li> <li>Telnet クライアント</li> <li>Telnet サーバー</li> </ul> | ~   |
| Ol market                  | OK キャンセル                                                                                                    |     |

# 【Dante Firmware Update Manager のインストール】

下記 Audinate 社の Dante Firmware Update Manager User Guide に従い、インストールしてください。

https://www.audinate.com/content/dante-firmware-update-manager-user-guide

## 【Dante Controller のインストール】

下記 Audinate 社の「技術文書」にある Dante Controller のユーザーガイドに従い、インストールしてください。

https://www.audinate.com/resources/technical-documentation

# 【DWR-R03D 内蔵 Dante デバイスのファームウェアのアップデート手順】

Dante Firmware Update Manager を使用して DWR-R03D 内蔵の Dante デバイスのファームウェアをアッ プデートする手順です。

1. PCとDWR-R03Dをネットワークケーブルで接続します。

## ハブを経由して接続する場合

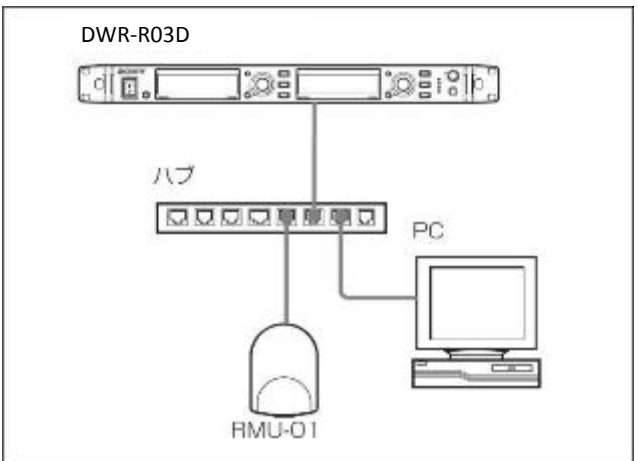

#### 直接接続する場合

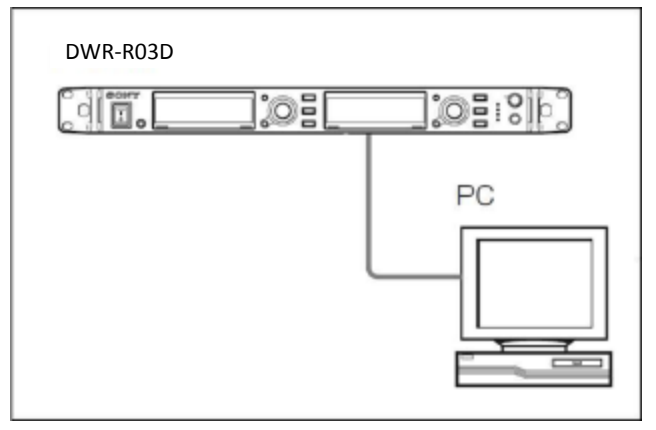

2. DWR-R03D の電源を入れ、UTILITY->NETWORK>DANTE MAIN IP で DWR-R03D 内蔵の Dante デバイスの IP アドレスを確認します。

- 3. PC のネットワーク設定を行います。
  - (1) Windows のスタートメニューをクリックし、[コントロールパネル]をクリックします。

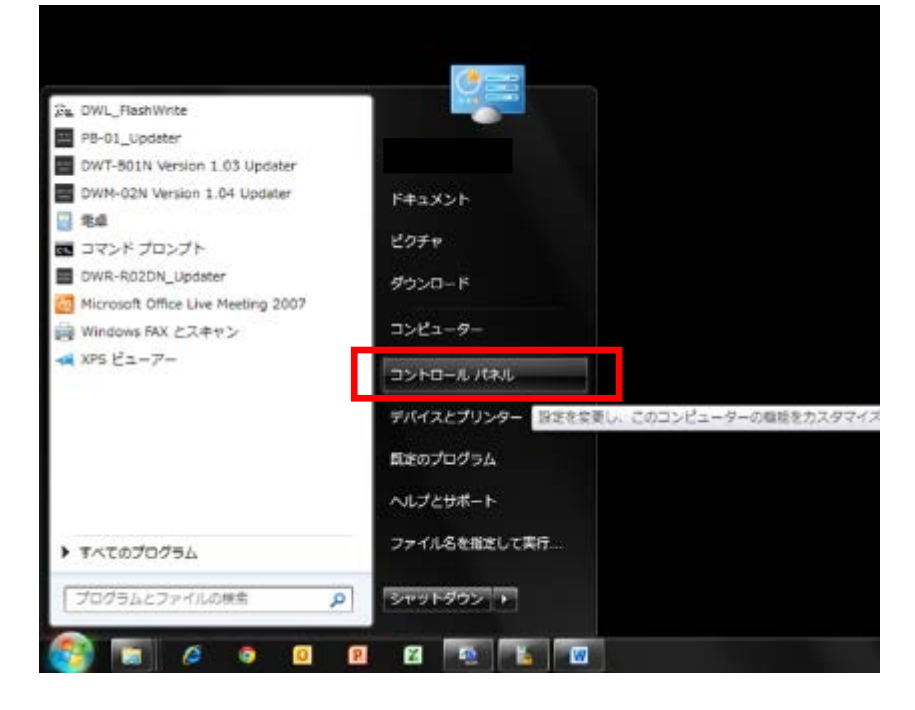

(2) [ネットワークと共有センター]をクリックします。

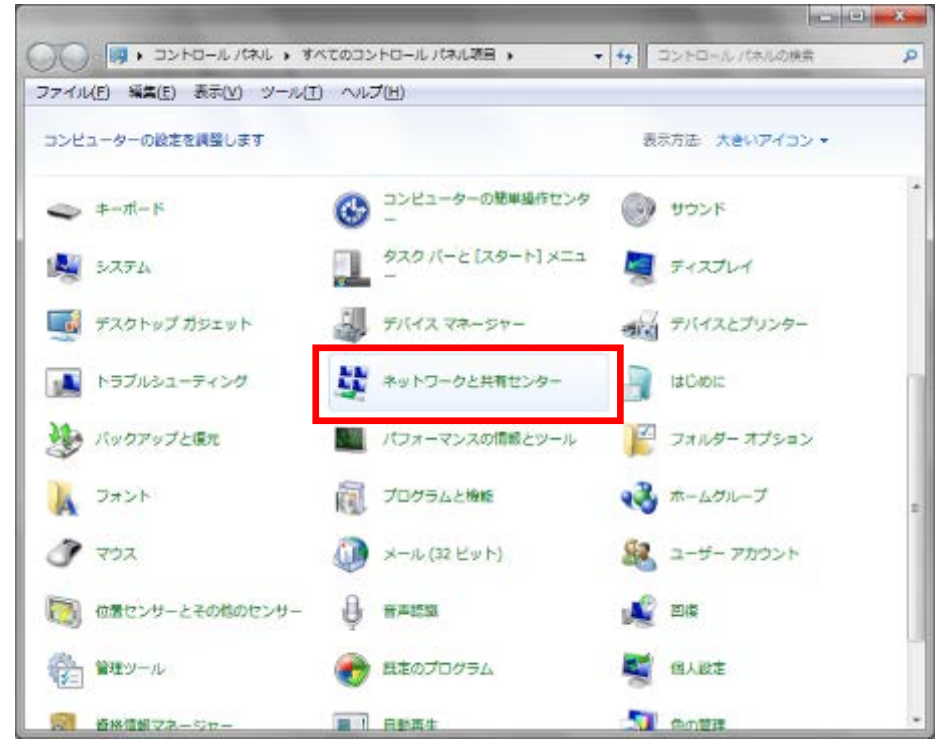

(3) [アダプターの設定の変更]をクリックします。

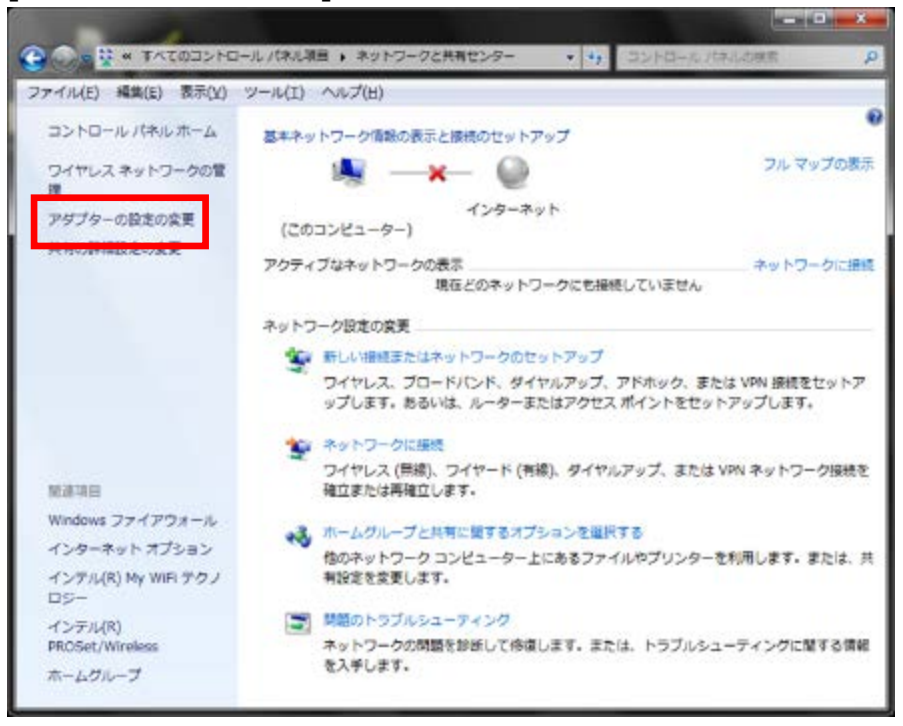

(4) [ローカルエリア接続]をダブルクリックします。

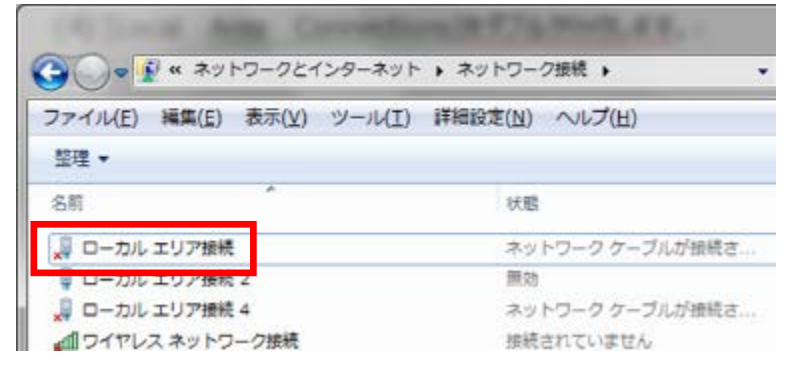

|            | 統の状態        |            |
|------------|-------------|------------|
| 全般         |             |            |
| 接続 ——      |             |            |
| IPv4 报绕:   |             | インターネッ     |
| IPv6 接続:   |             | インターネッ     |
| メディアの状態    |             | 有关         |
| 从明朝        |             | 10.38.4    |
| 速度:        | נ           | 100.0 Mbp  |
| 助作状况       |             |            |
|            | 送信 — 📕      | 🛛 — 🗐      |
| лан        | 16,842,474  | 105,640,00 |
| שלםולדא(B) | () 無効にする(0) | 1986(G)    |

(6) [インターネット プロトコル バージョン 4 (TCP/IPv4)]をダブルクリックします。

|                                                                                                    |                                                                                                    | 構成(C)_                        |
|----------------------------------------------------------------------------------------------------|----------------------------------------------------------------------------------------------------|-------------------------------|
| ■QoS パケット スケジョ     ■ QoS パケット スケジョ     ■ Microsoft ネットワー     (>b + 1 + 201     ■ → 12/2 - ネットフー     □ → 12/2 - ネットフー     □ → 12/2 - ネットフロト     □ → 12/2 - ネットフロト | ューラ<br>ク用ファイルとブリンター<br><u>311 パージョン 6 (TOP)<br/>310 パージョン 4 (TOP)</u><br>37 <del>Discosory Magaa</del><br>つ: | 共有<br>15-0<br>15-0<br>        |
| インストール(N)                                                                                                    | 削除(山)                                                                                                    | ブロパティ(B)                      |
| 説明<br>伝送制御プロトコル/インタ<br>ネットワーク開い通信を探(                                                                                                    | マーネット ブロトコル。相<br>#する、既定のワイド T                                                                                | 互接続されたさまざまな<br>リア ネットワーク プロトコ |

(7) [次の IP アドレスを使う]を選択し、IP アドレス、サブネットマスクを入力します。2.で確認した DANTE MAIN IP の IP アドレスに従い、各設定を行ってください。

IP アドレスは DANTE MAIN IP と異なるアドレスを入力します。

たとえば、 DANTE MAIN IP の IP アドレスが 192.168.0.1 の場合、 PC には 192.168.0.2 な ど、最後の数字が DANTE MAIN IP と異なるように設定してください。

DANTE MAIN IP が「AUTO に設定されている場合は、IP アドレスを自動的に取得する(O)」を 選択してください。

また、IP アドレスは、ネットワーク接続する他の機器 と重複しないように設定してください。各項目の 設定後、[OK]ボタンをクリックしてください。

| 4R                                           |                                                 |
|----------------------------------------------|-------------------------------------------------|
| ネットワークでこの機能がサポートされてい<br>きます。サポートされていない場合は、ネッ | る場合は、P 設定を自動的に取得することが<br>トワーク管理者に通切な P 設定を問い合わせ |
| (いのでいな)<br>(小田) アドレ2本自動的に199番する(の)           | 1                                               |
| ③ 次の IP アドレスを使う(S):                          | 1 <sup></sup>                                   |
| IP アドレス(1):                                  | 192 . 168 . 0 . 251                             |
| サブネット マスクビル                                  | 255 . 255 . 255 . 0                             |
| 3 78/0F 0 - F-711( <u>B</u> )                | . <u>1</u> 1 1                                  |
| ● DNS サーバーのアドレスを自動的                          | こ取得する( <u>B</u> )                               |
| - ⑧ 次の DNS サーバーのアドレスを使                       | 3(E)                                            |
| 優先 DNS サーバー(P)                               | <ol> <li>N (0) (20) [1]</li> </ol>              |
| 代替 DNS サーバー( <u>台</u> )                      |                                                 |
| 終了時に設定を検証する(L)                               | 「鉄材調修室(刀)-                                      |
|                                              |                                                 |

Dante Firmware Update Manager を起動します。
 Windows のスタートメニューをクリックし、[すべてのプログラム] -> [Audinate] -> [Dante Firmware Update Manager] -> [Dante Firmware Update Manager] をクリックします。
 ユーザーアカウント制御に関するダイアログが表示されます。「はい」を選択してください。

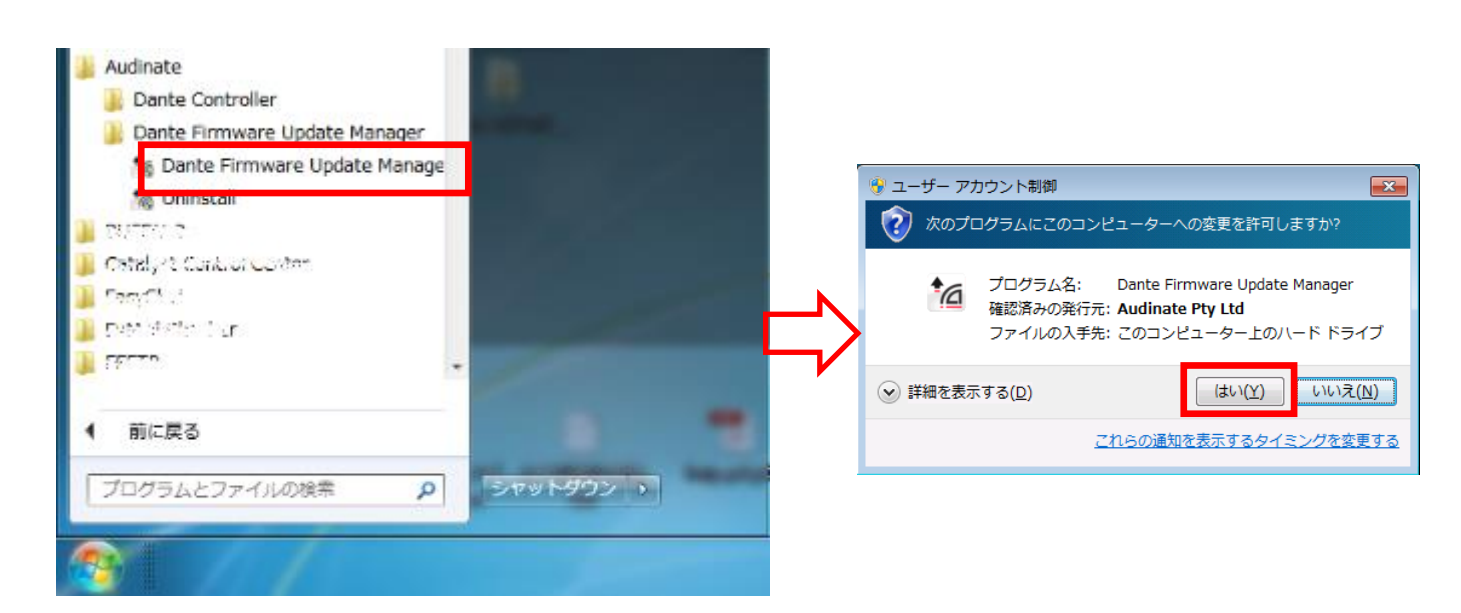

5. Dante Firmware Update Manager が起動します。

| [Next] -> [Update Dante Firmwa                                                                | re]の順に | クリックします。                                                                   |         |
|-----------------------------------------------------------------------------------------------|--------|----------------------------------------------------------------------------|---------|
| Ng Conte l'Immone Update Manager V3 20.5.2                                                    |        | Ng Donte Firmware Update Manager v3.10.6.2                                 |         |
| Ennware Update Manager<br>Solar de notinel nach de de pensage Unde notinel<br>[E-1.6 2.0796 2 | ⇒      | Firmware Update Manager<br>Cores Mole<br>Balan Factorer<br>Filestik Sacowy |         |
|                                                                                               |        |                                                                            | ind Qut |

6. [Browse...]をクリックし、zip ファイルを解凍して作成された dnt ファイルを指定し、[開く(O)]をクリック します。

(画面は R03D\_20190116.dnt というファイル名の dnt ファイルを指定した場合です。)

| Counter Looker Machine       Overveix Tooleer Machine |
|-------------------------------------------------------|
| Soler Finance (Judier File)                           |
| Overtie Dates Nations                                 |
| -) -2549 + V                                          |
| area AMA shou an san sa                               |

7. [Next]をクリックします。

DWR-R03D 内蔵の Dante デバイスが検出されます。

※ ハブを介して接続していて、複数の DWR-R03D がネットワーク上に存在する場合は、一度にアップ デートすることができます。

| Ng Conte Firmware Update Manager V3 40.5.2         |                                                                                                    |     | 1g Conte Firmvare Update Manager V3 U.S.               | 2                                          |                         |            |         |
|----------------------------------------------------|----------------------------------------------------------------------------------------------------|-----|--------------------------------------------------------|--------------------------------------------|-------------------------|------------|---------|
| Firmware Update Manager                            |                                                                                                    |     | Firm                                                   | <b>iudir</b><br>ware Upda                  | nate<br>te Mana         | ger        |         |
| Solier Straware Igaber Ste                         |                                                                                                    |     | f or<br>uplend eller sociolitister (vr.soc.s.r.) for s | unching distance fo<br>iony Carponitos DWB | and for it many<br>www. | 7          |         |
| Cribelitor/DW64030 Darks VLD 2 Jy1030 20190L15.dtt | An average of the second second second second second second second second second second second second second s |     | Select Al                                              |                                            |                         |            |         |
| E Over Us Series Matching                          |                                                                                                    | N N | пана накаблани                                         | readel                                     | PARTICIP                | UF .       |         |
|                                                    |                                                                                                    |     | I (1064/4-00-5-Lion Grander                            | 2018-902                                   | 4.0.04                  | 18 29 1117 | Fance - |
| as                                                 | HIDT                                                                                                    |     | ×                                                      | -                                          | andx [                  | etan sar   | -       |

検出されたデバイスにチェックをつけて、[Start]をクリックします。
 書き込みを開始の書き込みメッセージが表示されますので、[OK]をクリックしてください。

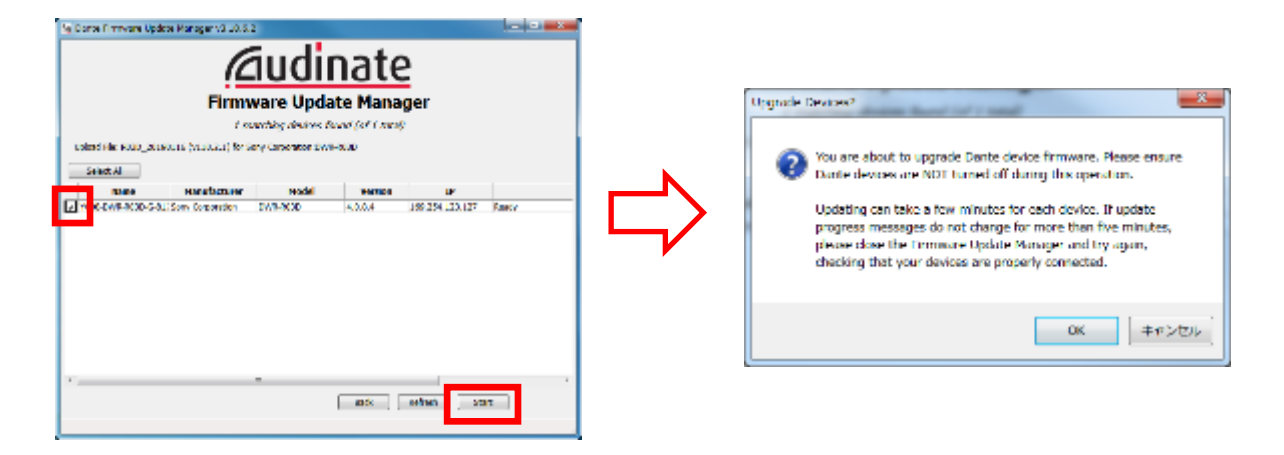

9. アップデートが完了すると、アップデートが正常に終了した旨のメッセージを表示しますので、[OK]をクリック してください。

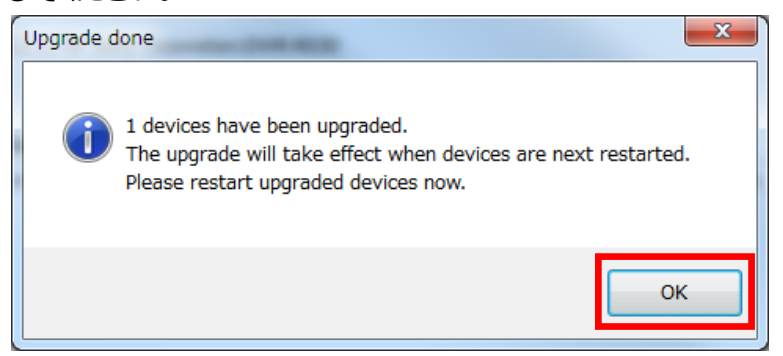

10. Status 欄に「Update Done」と表示されていることを確認し、[Quit]ボタンをクリックして終了します。

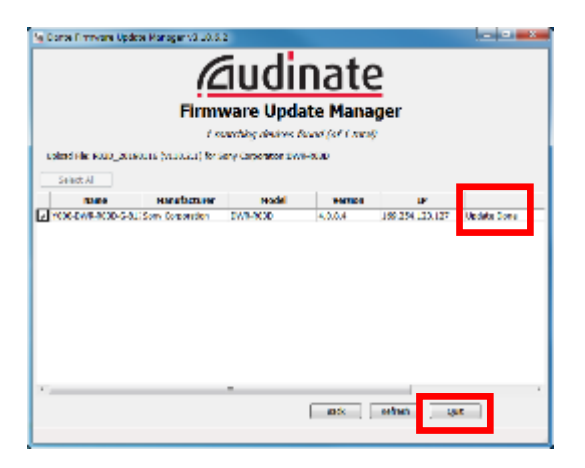

## 【アップデート後の確認】

DWR-R03D 内蔵の Dante デバイスのバージョンを確認する手順です。

#### 手順

1. Dante Controller を起動します。

Windows のスタートメニューをクリックし、[すべてのプログラム] -> [Audinate] -> [Dante Controller]->[ Dante Controller] をクリックします。

|                                                                                                    | Darbe Controller - Network View                                      |
|----------------------------------------------------------------------------------------------------|----------------------------------------------------------------------|
|                                                                                                    | 🚺 🚱 🚔 🚠 🖾 🗄 - Hanter Glack 1000-0469-8000-0-02111 - 🕑                |
|                                                                                                    | Poutre Device Into Clock Status, Hetwork Status, Events              |
| Activity 1722     Atm. 1 (2013) (201     Atm. 1 (2013) (201     Atm. 1 (2013) (201     Atm. 1 (2013) (201     Atm. 1 (2013) (2013)     Atm. 1 (2013) (2013)     Atm. 1 (2013) (2013) | Dante"                                                               |
| Dante Controller                                                                                                    | Filter Receivers                                                     |
|                                                                                                    | Dente Receivers                                                      |
| プログラムとファイルの検索  ク シャットグウン ・                                                                                                    |                                                                      |
|                                                                                                    | · · · · · · · · · · · · · · · · · · ·                                |
|                                                                                                    | P 🧧 S 🗔 Multicast Bandwidth IMps: Event Log. Clock Status Minister 📒 |

2. Dante Device のバージョンを確認します。

Device Info タブを選択し、Product Version の欄に、「110.2.1」と表示されていることを確認してください。

| Dante Controller - Netwo<br>Ble Device View Help | rk View         |                    |                | 1000               |                       | (com                 |          |
|--------------------------------------------------|-----------------|--------------------|----------------|--------------------|-----------------------|----------------------|----------|
| [] 🤣 🐂 🚓 📖 🕕 Naster Glock: 1008-0482-0-0-012111  |                 |                    |                |                    |                       |                      |          |
| Routine Device Info Look S                       | tatus Network   | Status Eve         | nto            |                    |                       |                      |          |
| Device<br>Name                                   | Product<br>Type | Product<br>Version | Device<br>Lock | Primary<br>Address | Primery<br>Link Speed | Secondary<br>Address | Se<br>Li |
| Y168-DWR-R08D-G-812111                           | DWR-R03D        | 110.2.1            | <b>1</b>       | 155,254 128,127    | 1Gbps                 | N/A                  | N/14     |
|                                                  |                 |                    |                |                    |                       |                      |          |
| e                                                |                 |                    |                |                    |                       |                      | -        |
| P S D                                            |                 |                    | Bulticas       | t Bandwidth 3Mb    | s Event Lot (         | liock Status Novi    | tor in   |